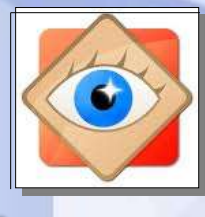

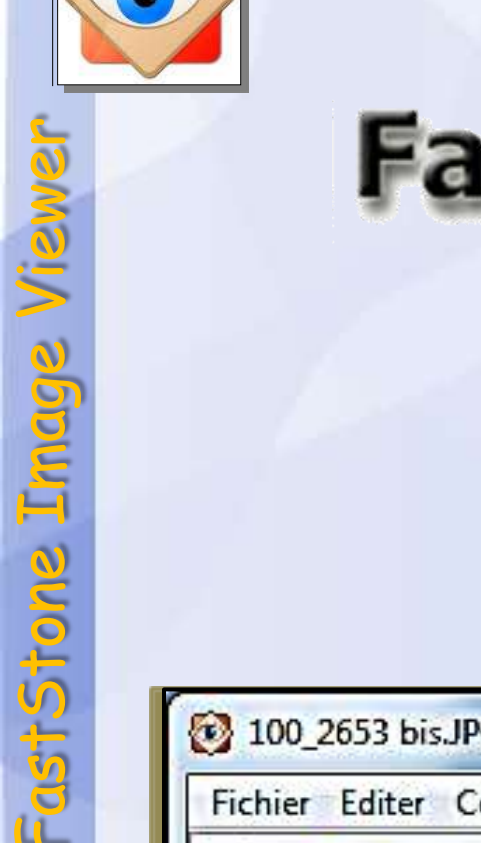

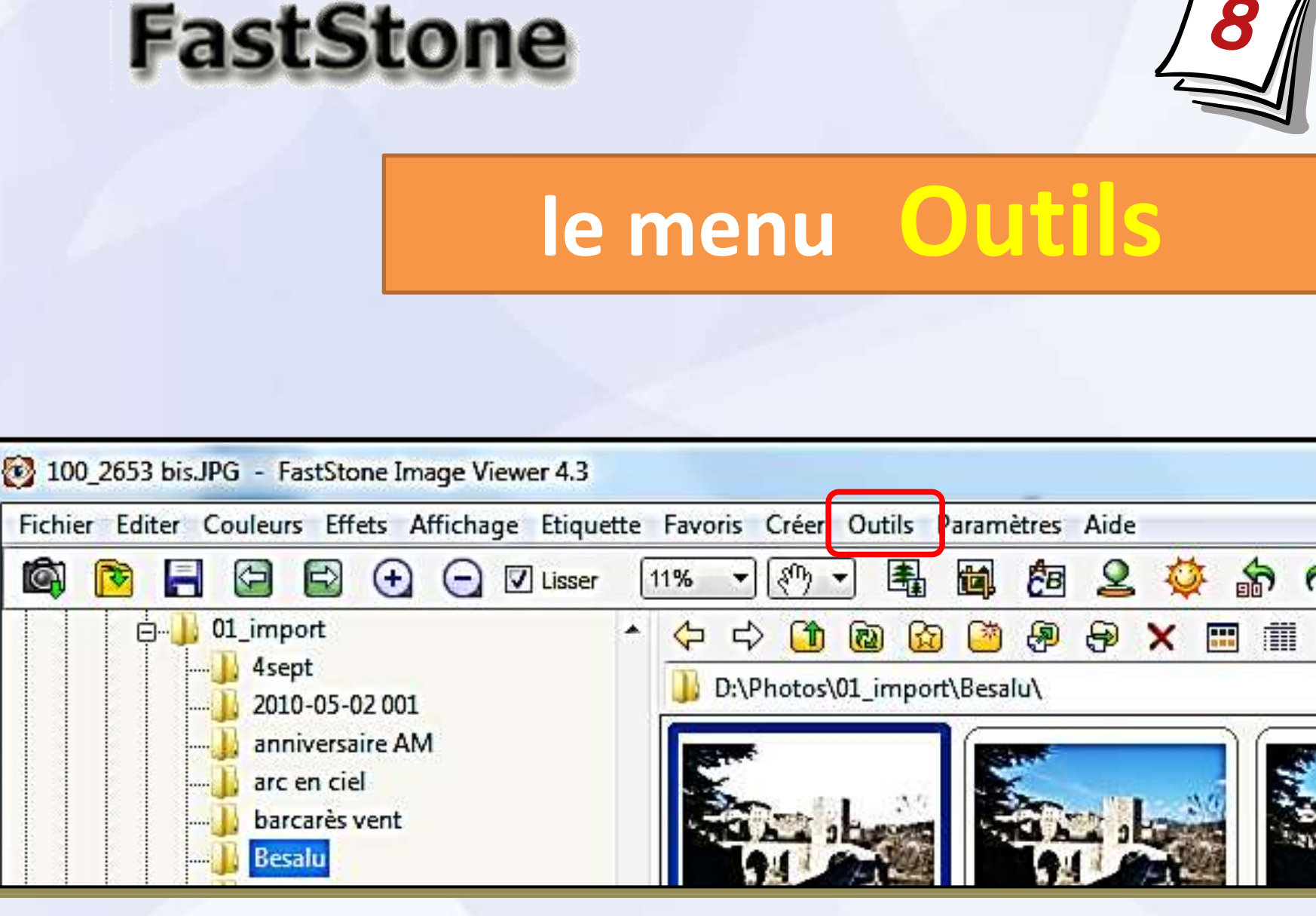

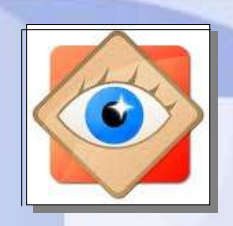

astStone Image

## menu Outils

nées

Convertir les images sélectionnées Renommer les images sélectionnées Conversion / renommer un groupe d'images

## Outil très puissant

pouvant traiter plus de 10 paramètres (complexe à configurer)

pour convertir en une opération un lot d'images sélectionnées

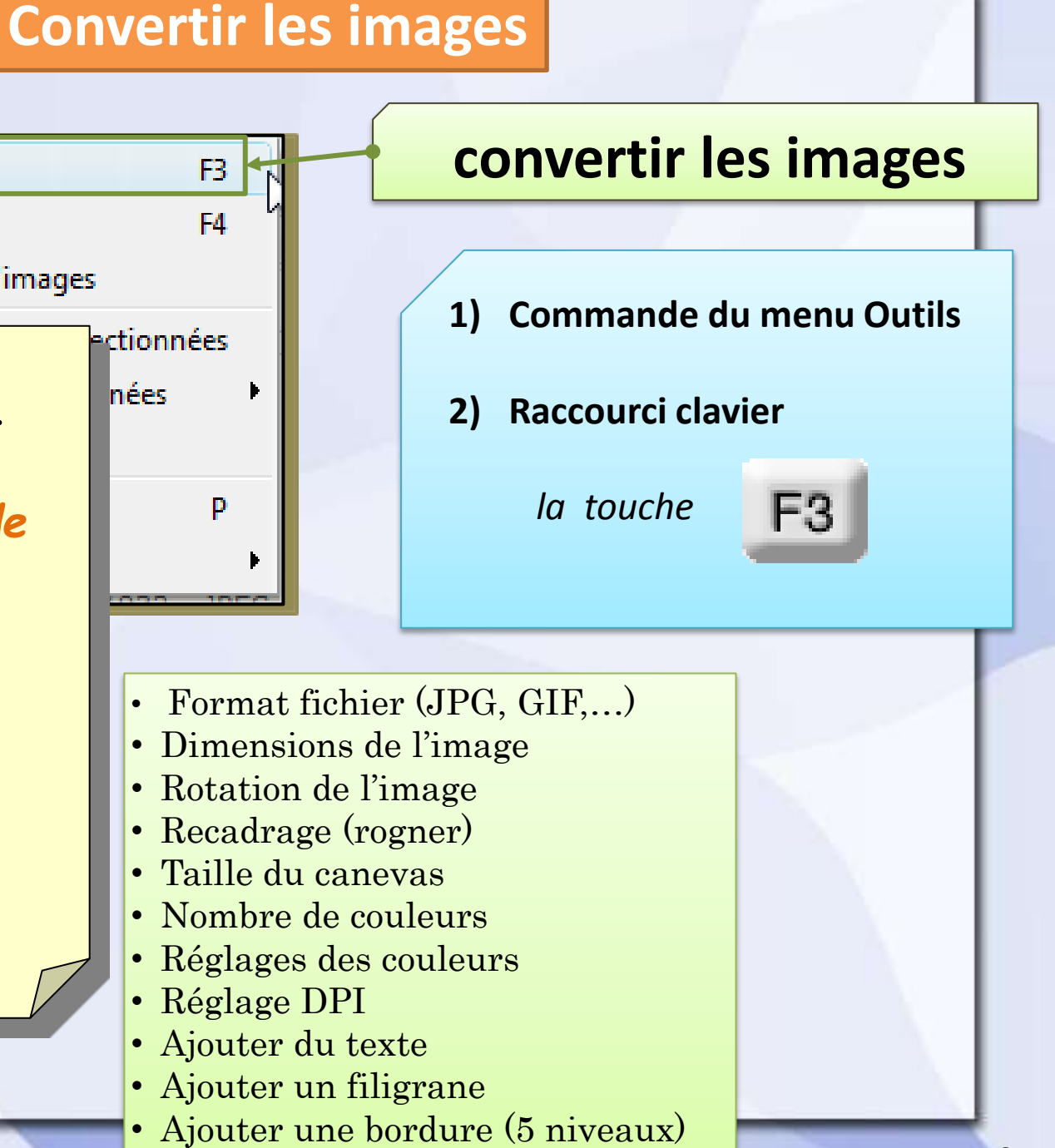

le menu

Outils

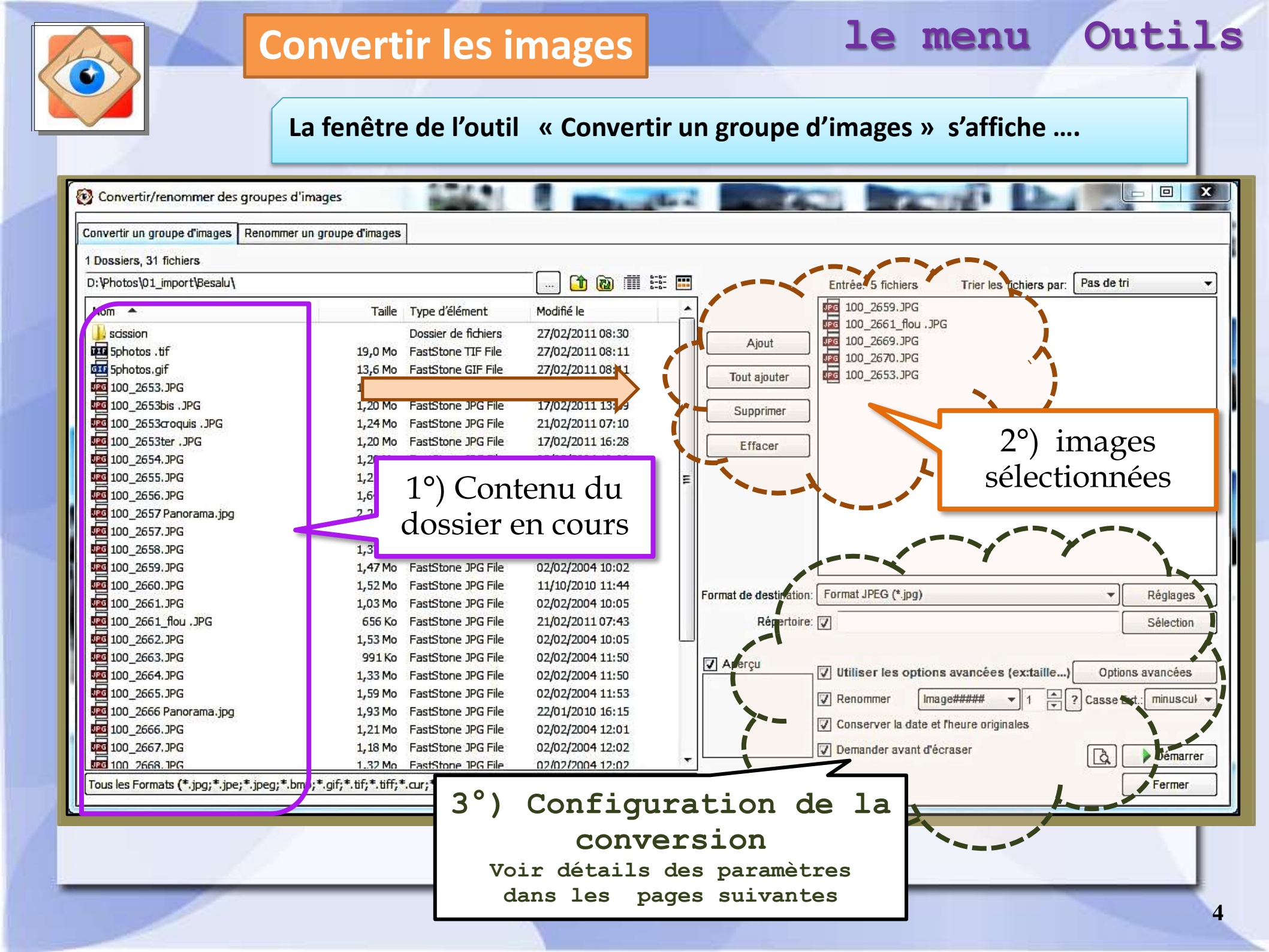

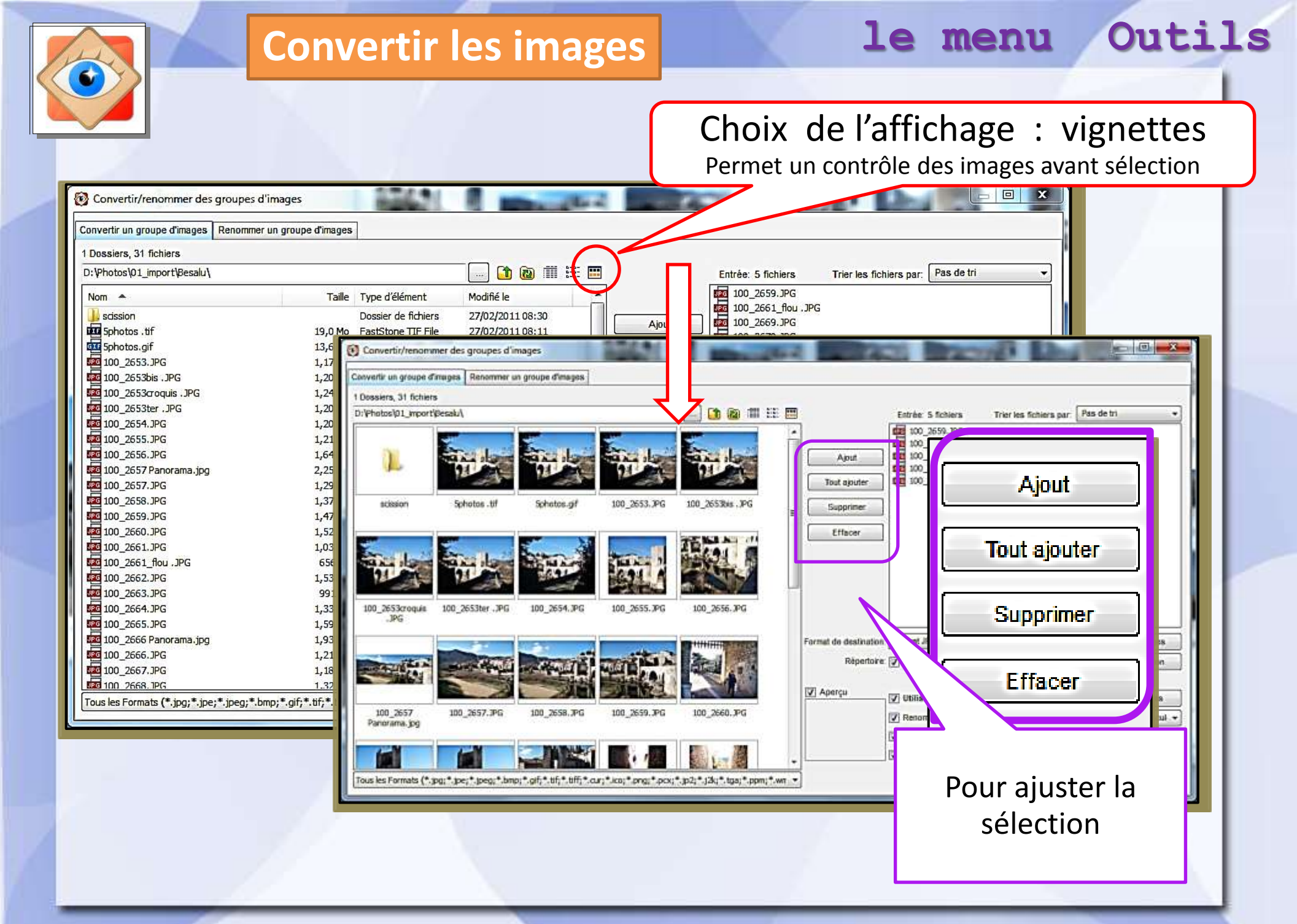

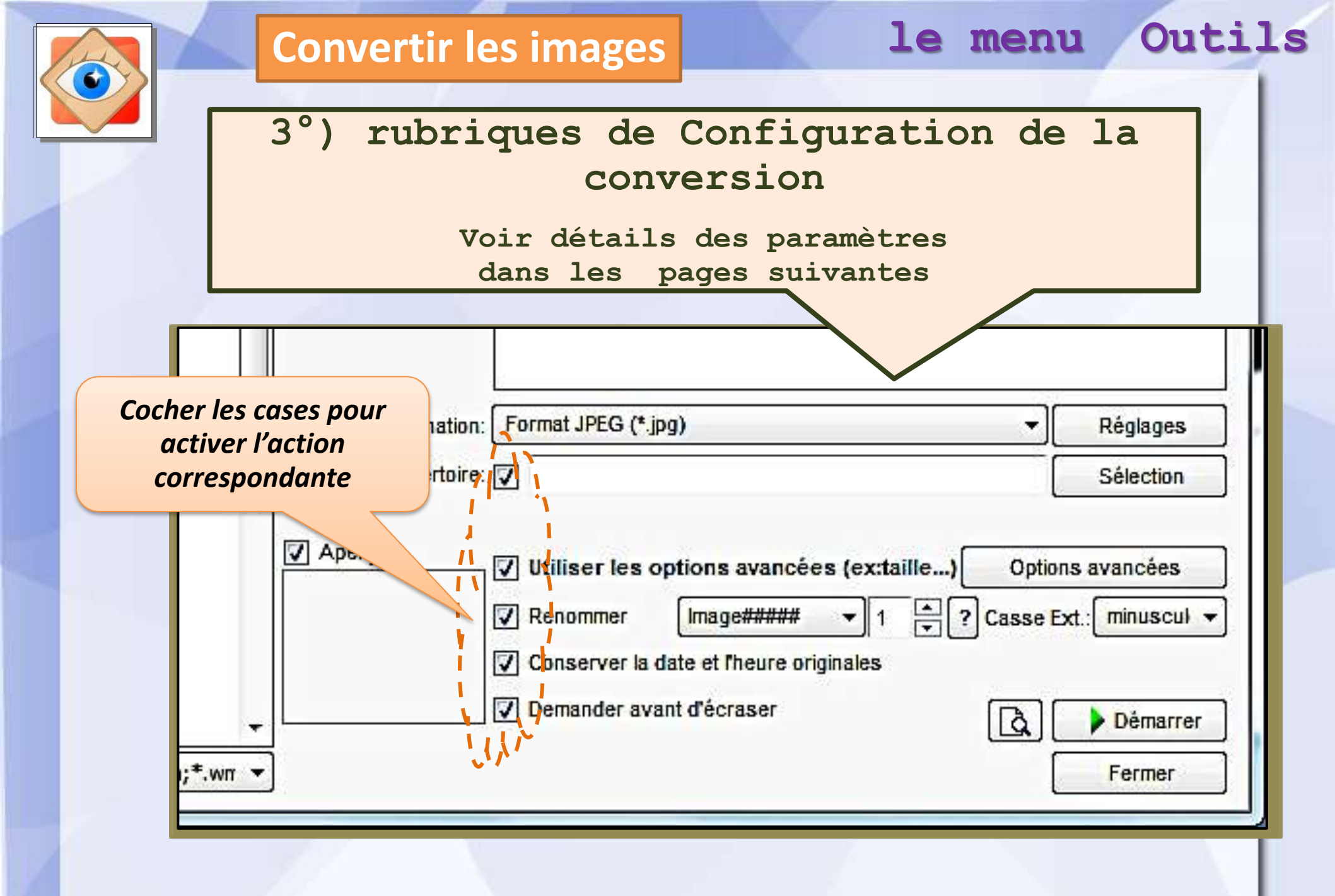

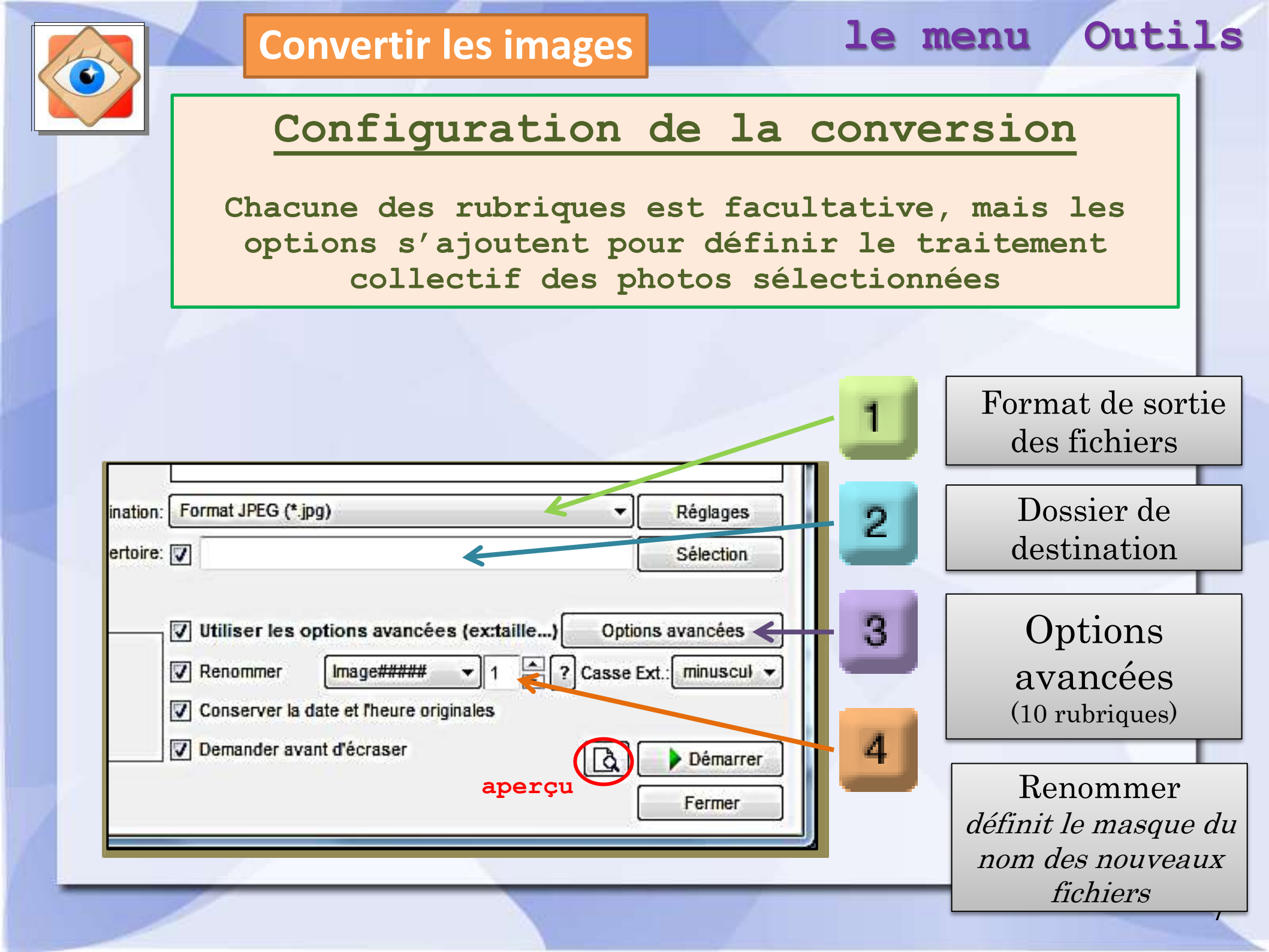

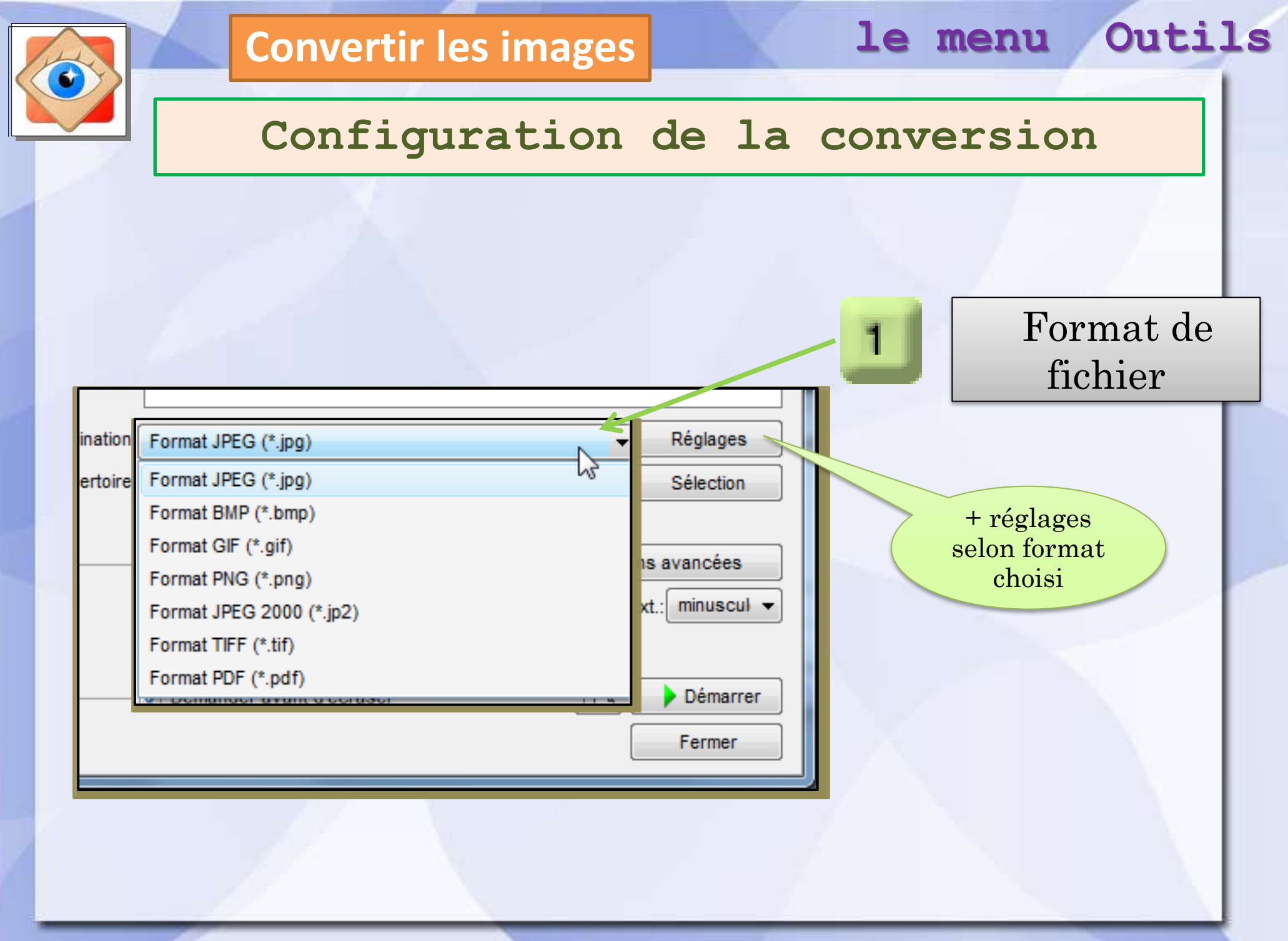

|                                           | Conve                                                                                                    | rtir les images                                                  |                                                                                                    | le                     | menu     | Outils    |  |  |
|-------------------------------------------|----------------------------------------------------------------------------------------------------|------------------------------------------------------------------|----------------------------------------------------------------------------------------------------|------------------------|----------|-----------|--|--|
|                                           | Conf                                                                                                    | Configuration de la conversion                                   |                                                                                                    |                        |          |           |  |  |
|                                           |                                                                                                    |                                                                  |                                                                                                    |                        |          | /         |  |  |
| ination: Format JPE<br>ertoire: 🔽         | EG (*.jpg)                                                                                                    | ▼ Réolages<br>Sélection                                          | 2                                                                                                    | Dossie                 | r de Des | tination  |  |  |
| V Utiliser<br>Renomm<br>Conserv<br>Demand | r les options avancées (ex:ta<br>ner Image#### • 1<br>ver la date et l'heure originales<br>ler avant d'écraser | ille) Options avancées   Casse Ext.: minuscul   Démarrer  Fermer | <ul> <li>Explorer un dossier</li> <li>Sélectionnez le dossier of</li> <li>Bureau</li> <li>Bibliothèques</li> <li>Groupe réside</li> <li>Bernard</li> <li>Mercio ACER (C:)</li> <li>ATA (D:)</li> </ul>                                                                                                    | de destination         |          |           |  |  |
|                                           | désignat<br>dossie<br>destina                                                                                  | tion du<br>ar de<br>ation                                        | <ul> <li>⊕ Seven (F:)</li> <li>⊕ Government Seven (F:)</li> <li>⊕ Government Seven (F:)</li> <li>⊕ Govern</li></ul> | VD RW (E:)<br>1_2 (Q:) |          |           |  |  |
|                                           | nouveau                                                                                                    | a dossier                                                        | Créer un dossier.                                                                                                    |                        | ОК       | Annuler 9 |  |  |

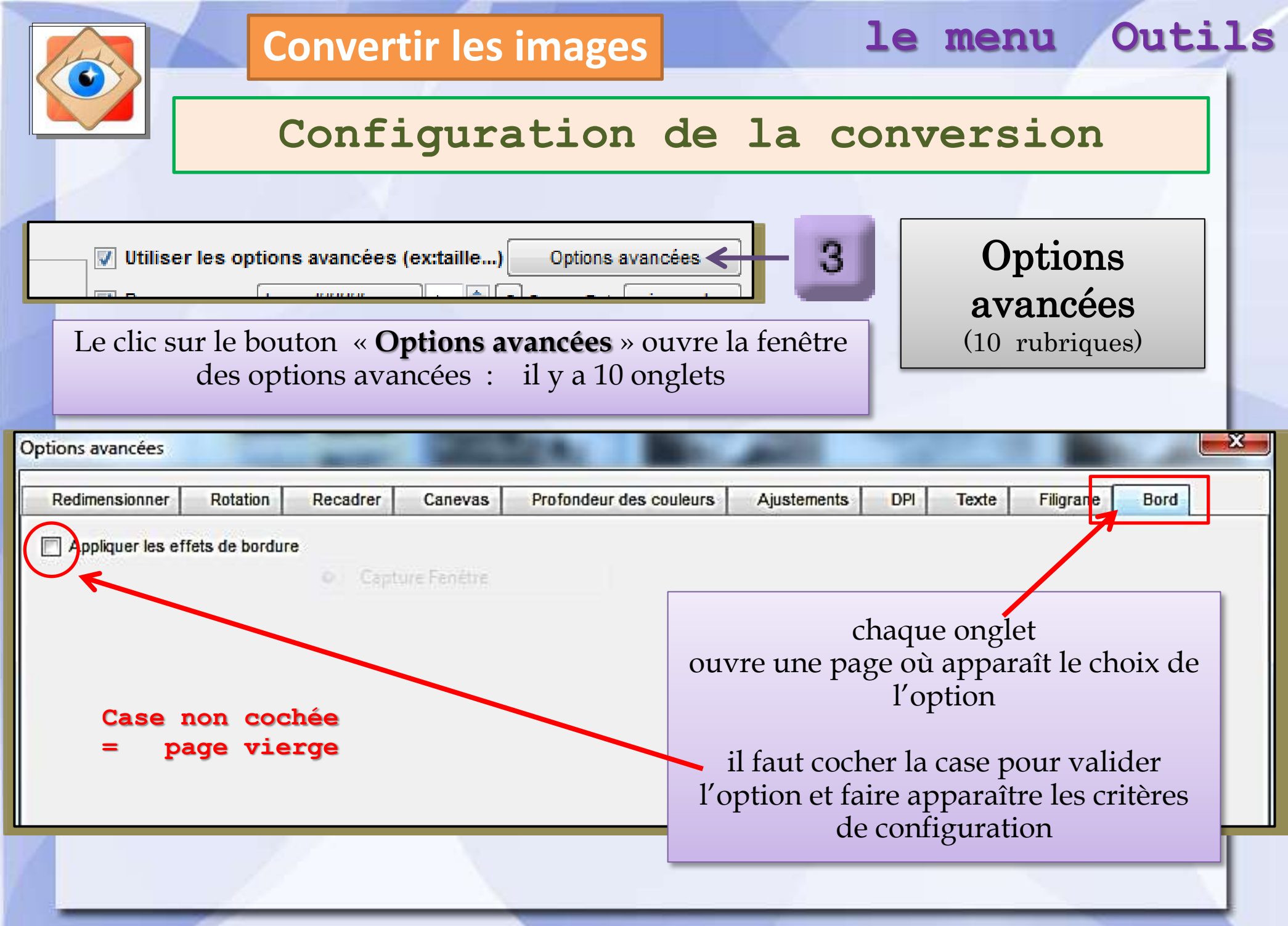

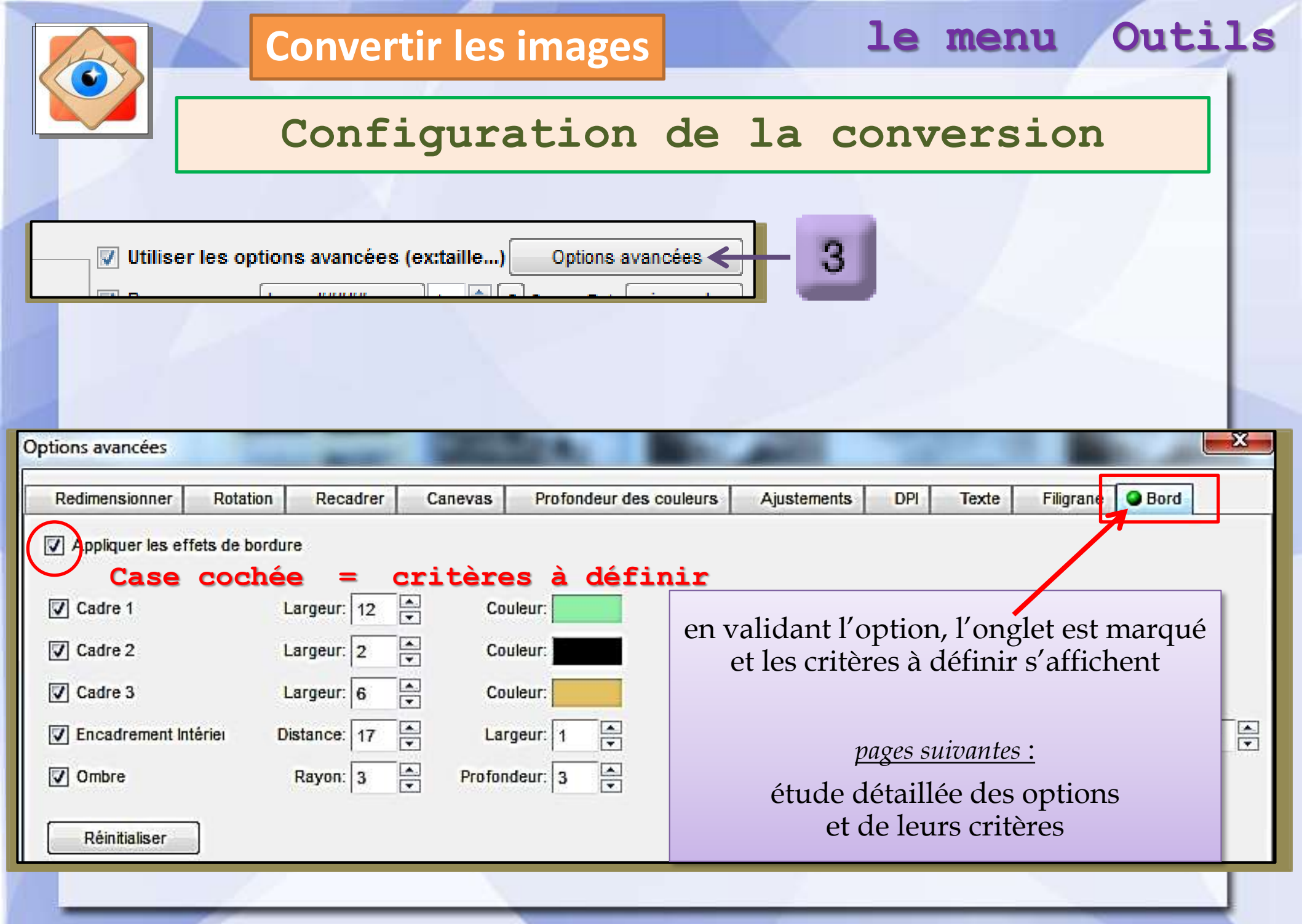

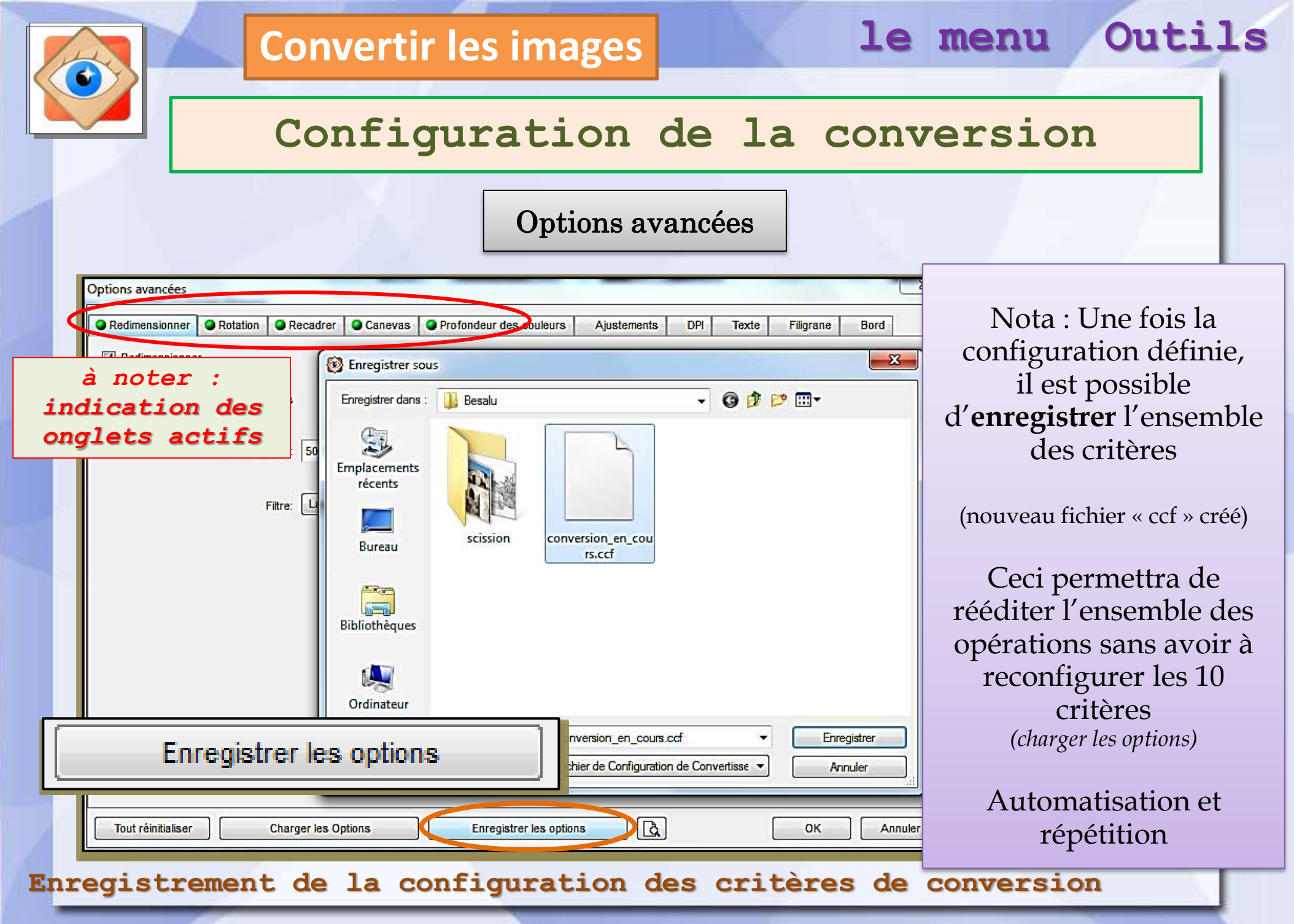

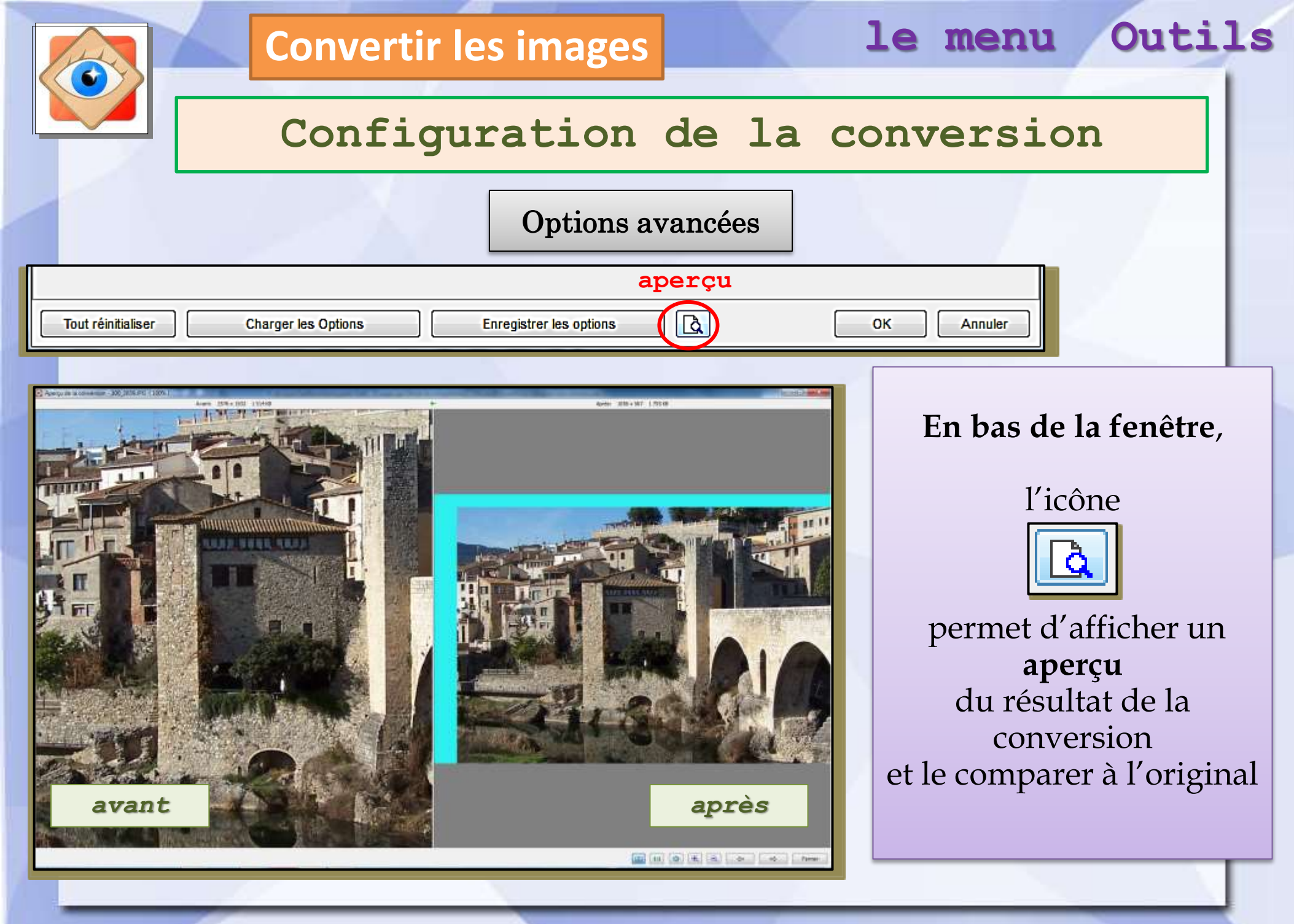

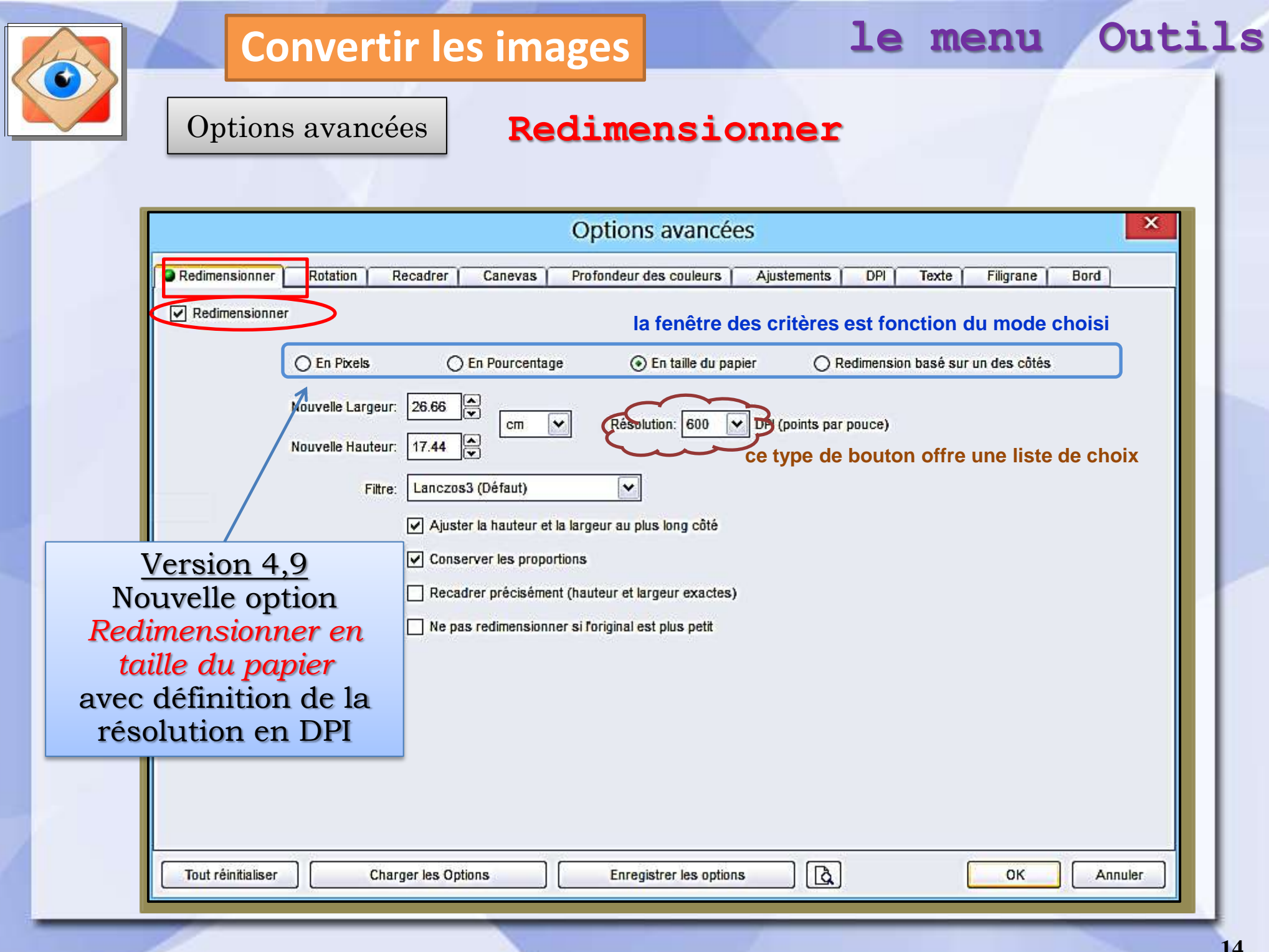

| Filigrane Bord |
|----------------|
| Filigrane Bord |
|                |
|                |
|                |
|                |
|                |
|                |
|                |
|                |
|                |
|                |
|                |
|                |
|                |
|                |

| Options          | avancées                       | Recadrer                          |                                     |       |
|------------------|--------------------------------|-----------------------------------|-------------------------------------|-------|
| Options avancées | 2.4/2<br>N                     |                                   |                                     |       |
| Redimensionne    | r ORotation Recadrer Can       | ievas Profondeur des couleurs     | Ajustements DPI Texte Filigrane E   | Bord  |
| Recadrer         |                                | la fonôtro de                     | es critères est fonction du mode ch | oisi  |
|                  |                                |                                   |                                     | 10151 |
|                  | En Pixels                      | ) En taille du papier 🛛 🔘 En Prop | ortion                              |       |
|                  | Largeur Hauteur<br>640 X 480 Z | <taille standard=""></taille>     | <taille standard=""></taille>       |       |
|                  | Ajuster la hauteur et la la    | argeur au plus long cote          | 160 x 120                           |       |
|                  | Spácifiar las coordonná        | an X X (opin haut gauche )        | 200 x 150                           |       |
|                  |                                | es x-1 (com naut gauche )         | 320 x 240                           |       |
|                  |                                |                                   | 400 x 300<br>640 x 480              |       |
|                  |                                |                                   | 800 x 600                           |       |
|                  |                                |                                   | 1024 x 600                          |       |
|                  |                                |                                   | 1024 x 768                          |       |
|                  |                                |                                   | 1280 x 800                          |       |
|                  |                                |                                   | 1280 x 1024                         |       |
|                  |                                |                                   | 1366 x 768                          |       |
|                  |                                |                                   | 1440 x 900                          |       |
|                  |                                |                                   | 1920 x 1080                         |       |
|                  |                                |                                   |                                     |       |

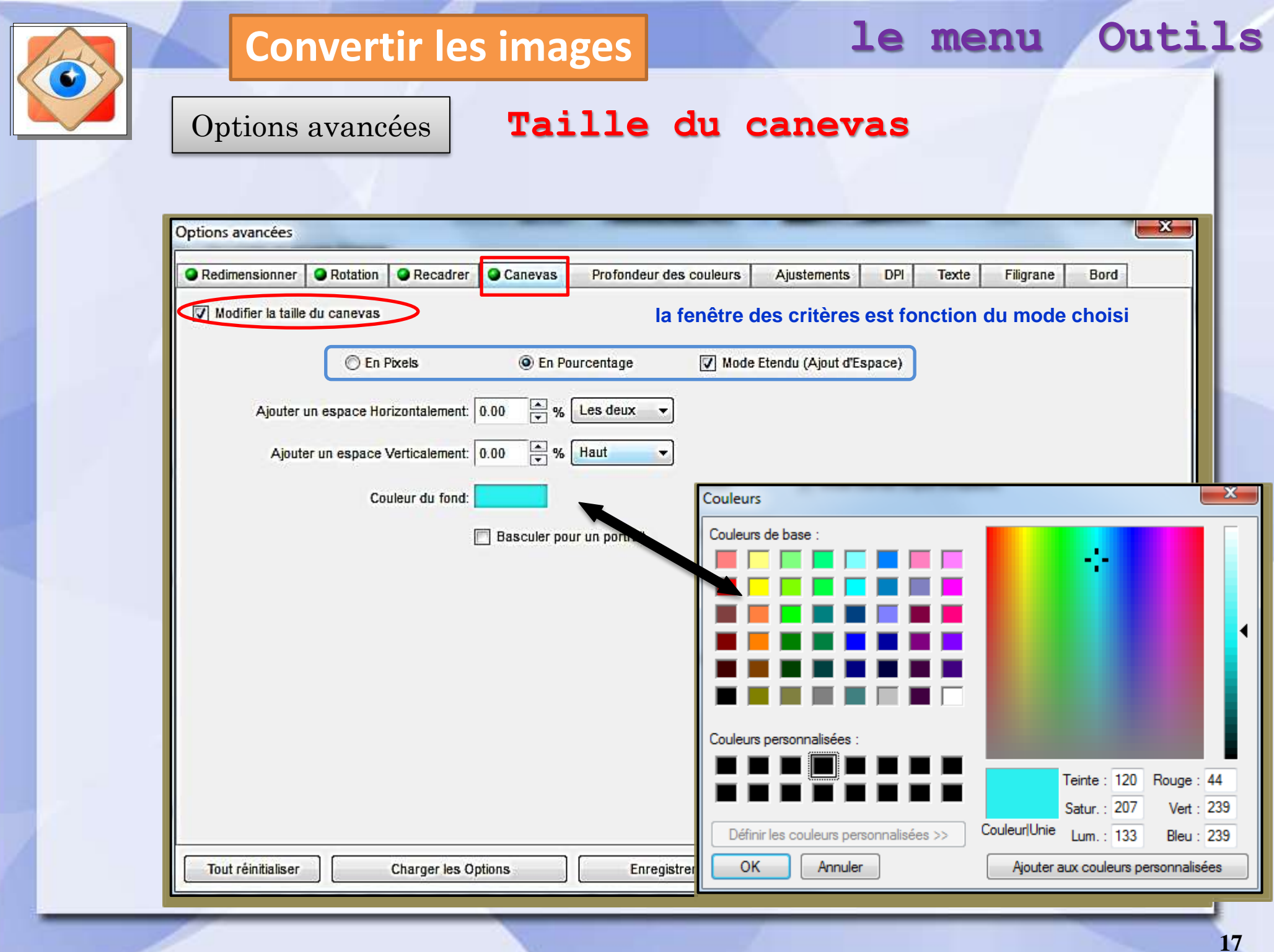

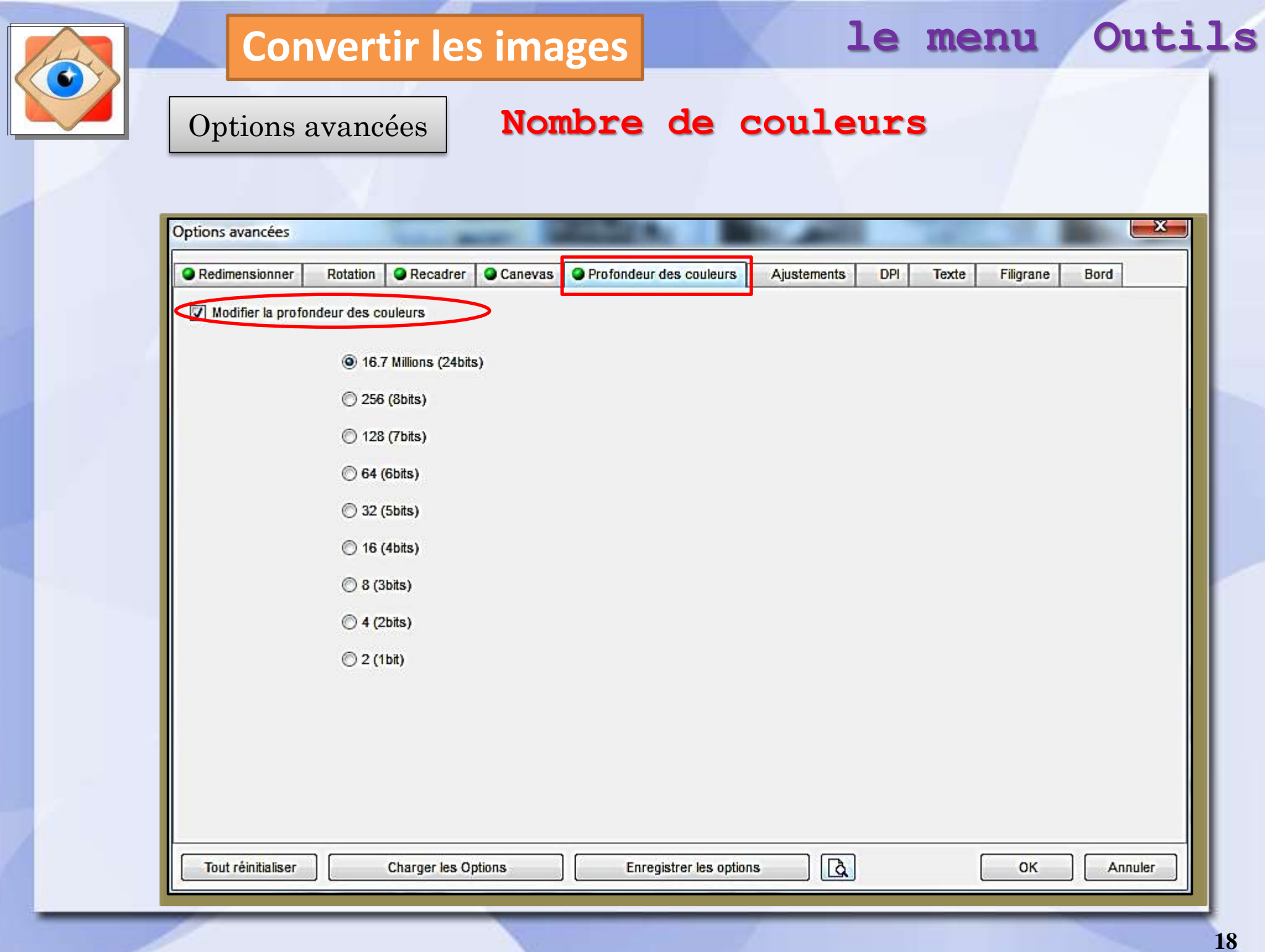

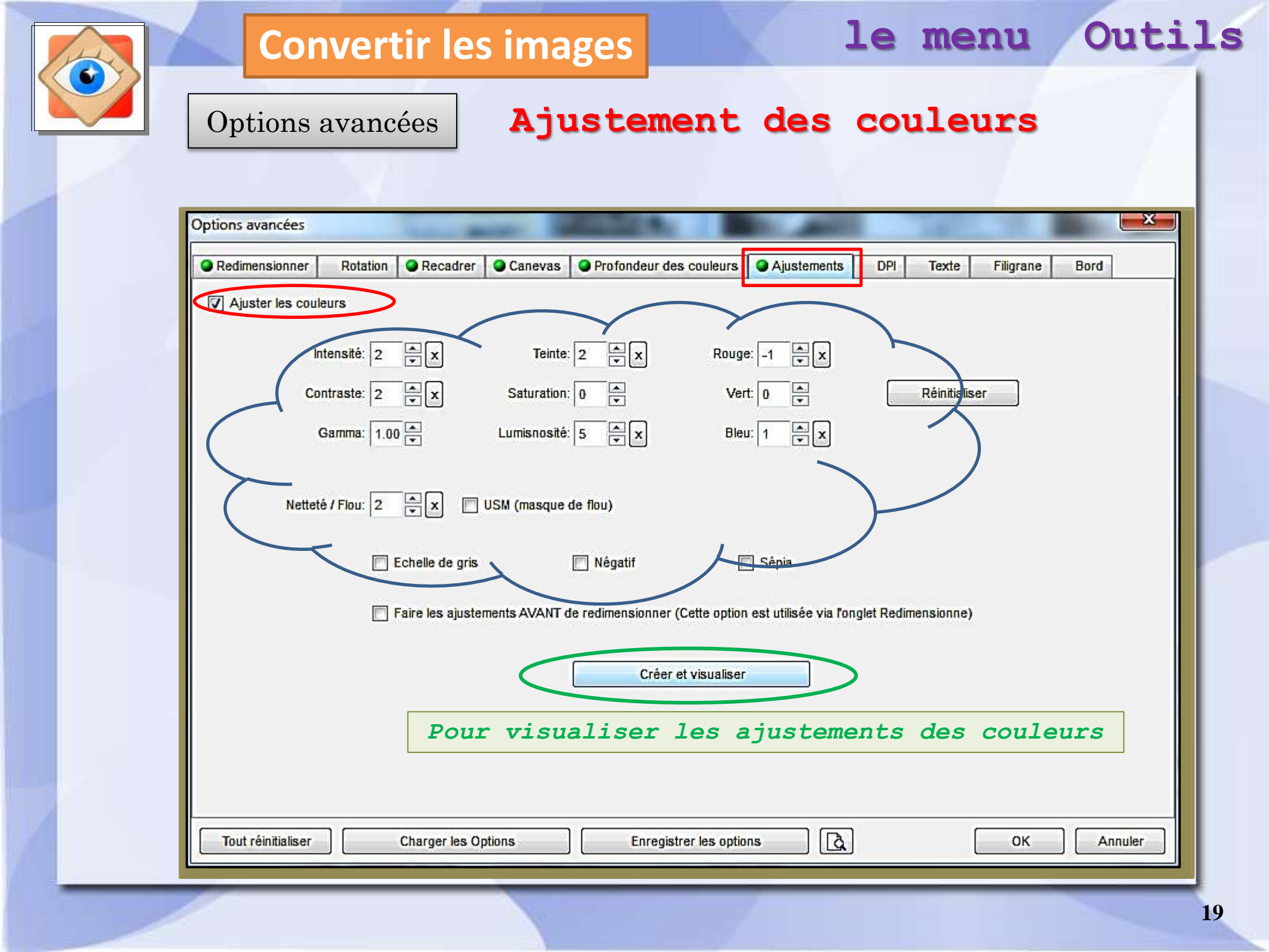

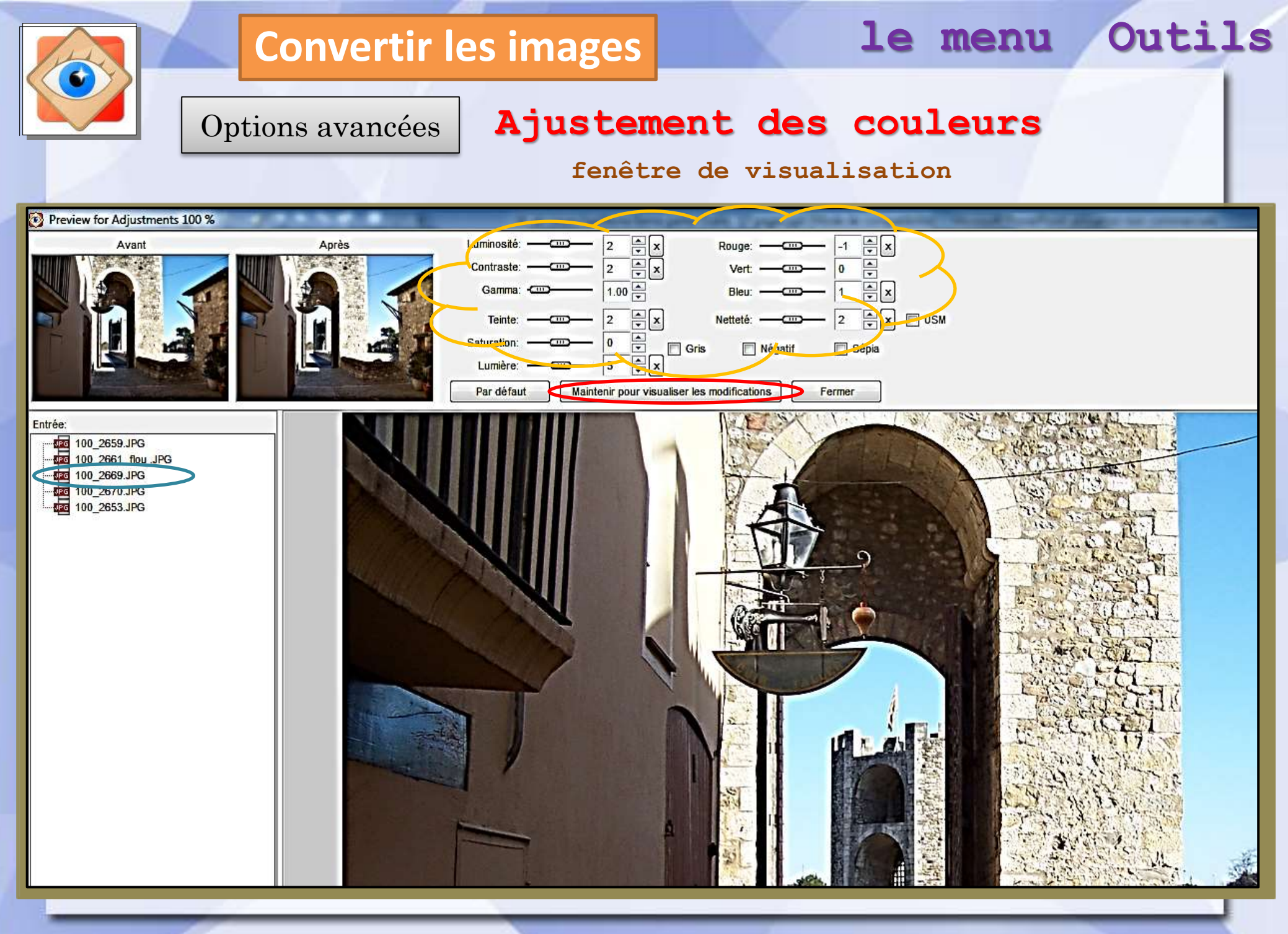

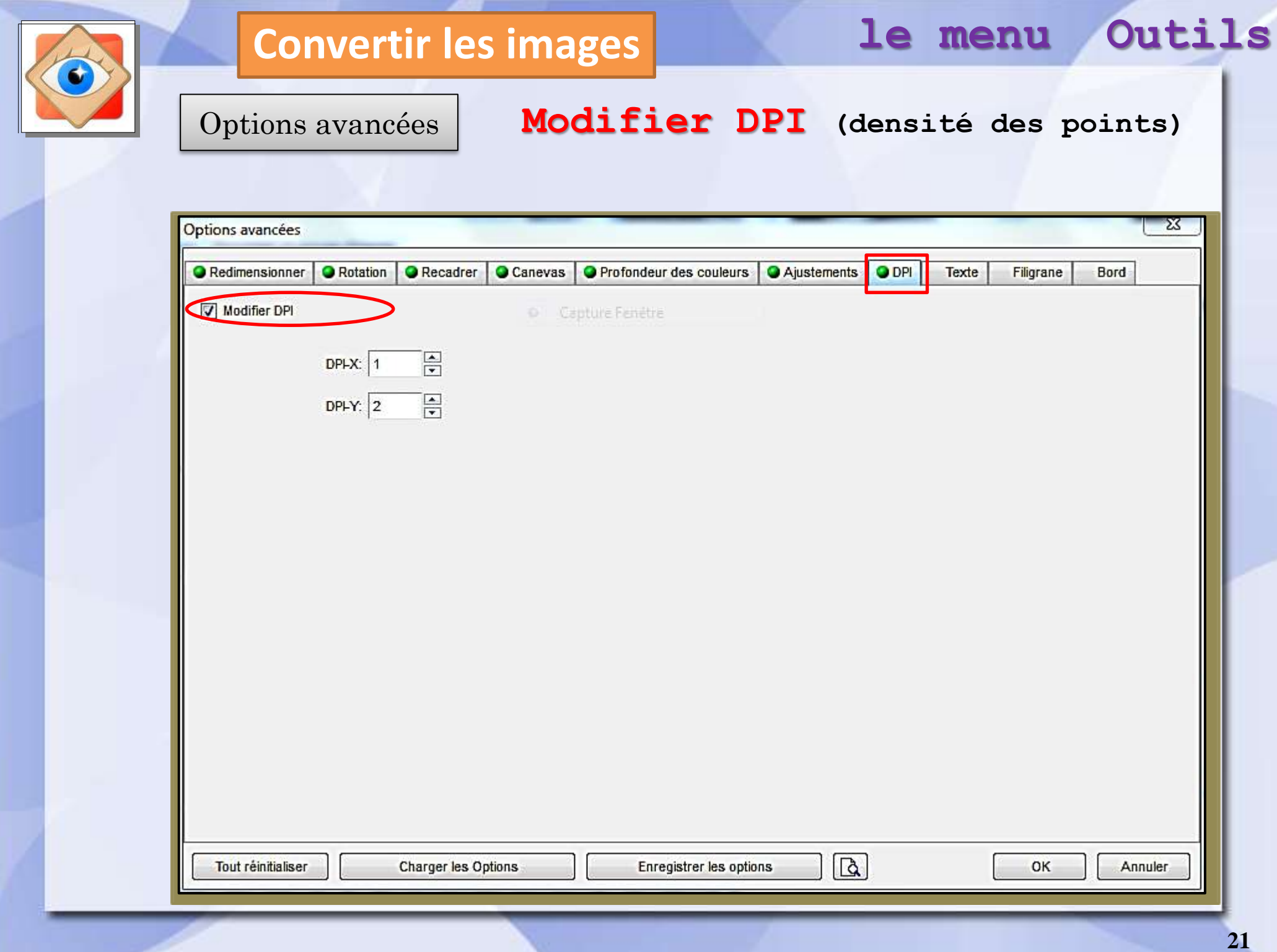

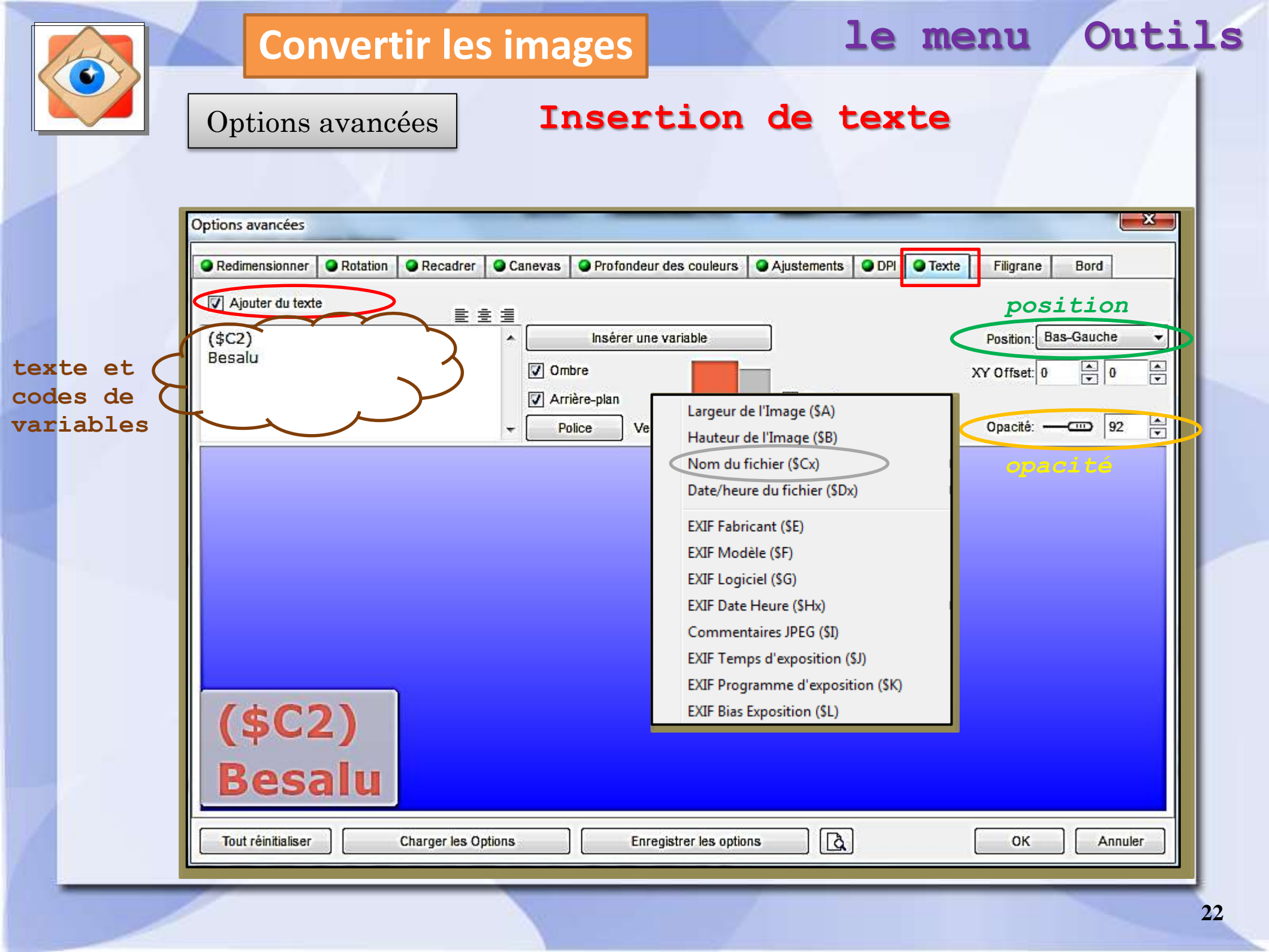

|                            | Convertir les imagesle menuOutitOptions avancéesInsertion de filigrane<br>(image ou logo)                                                                                                    | ls |  |  |  |  |  |
|----------------------------|----------------------------------------------------------------------------------------------------|----|--|--|--|--|--|
|                            | Options avancées            • Redimensionner         • Rotation         • Recadrer         • Canevas         • Profondeur des couleurs         • Ajustements         • DPI         • Texte         • Filigrane         • Bord         • Position         • Position:         • Bas-Droit         • Position:         • Bas-Droit         • Position:         • Bas-Droit         • Position:         • Position:         • Position:         • Position:         • Bas-Droit         • Position:         • Position: |    |  |  |  |  |  |
| Filigrane<br>(image, logo) | Combre Fond Rond Opacité TY Offset 0 0 0 0 0 0 0 0 0 0 0 0 0 0 0 0 0 0 0                                                                                                    |    |  |  |  |  |  |
|                            | Tout réinitialiser Charger les Options Enregistrer les options OK Annuler                                                                                                    |    |  |  |  |  |  |

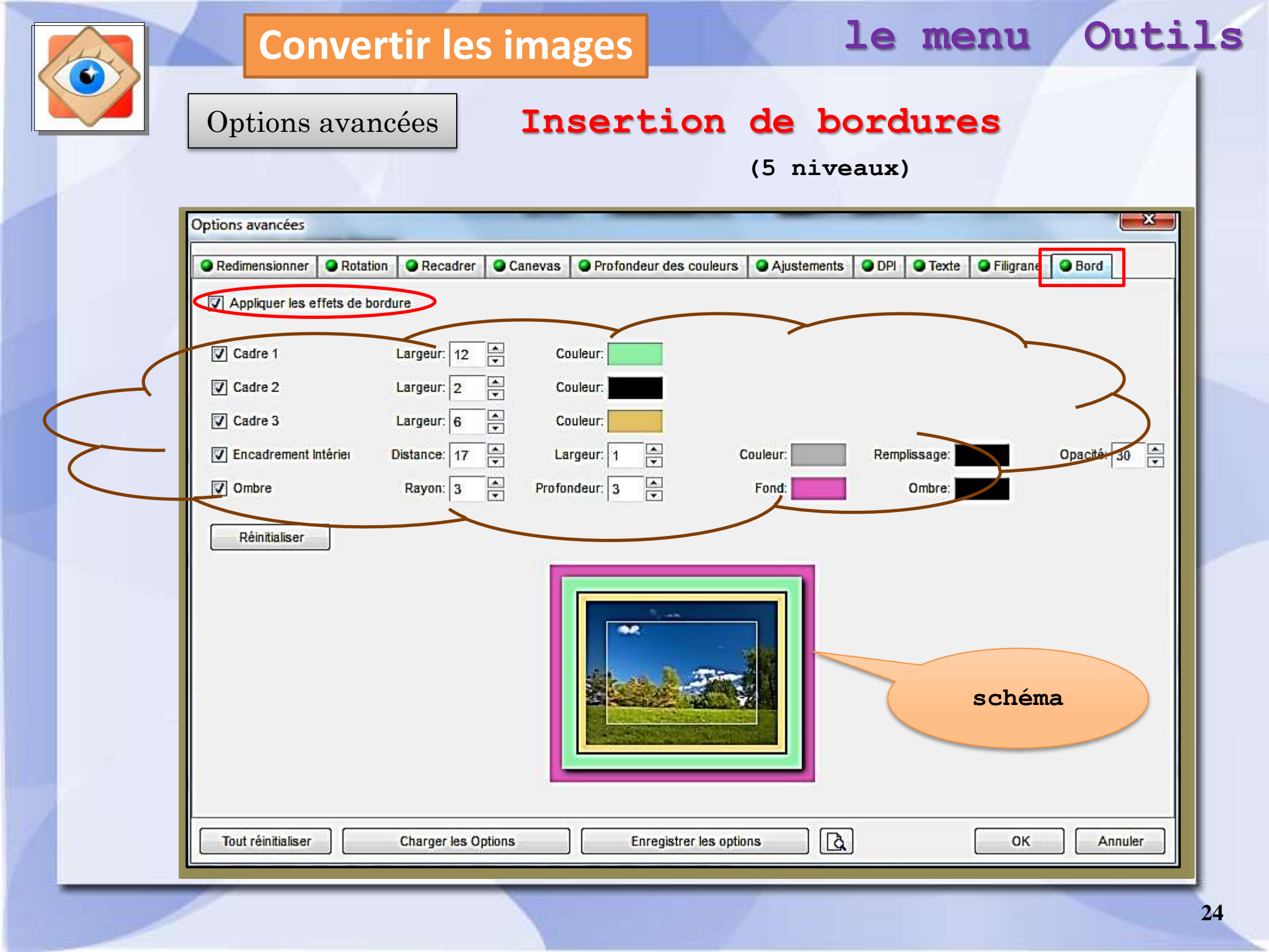

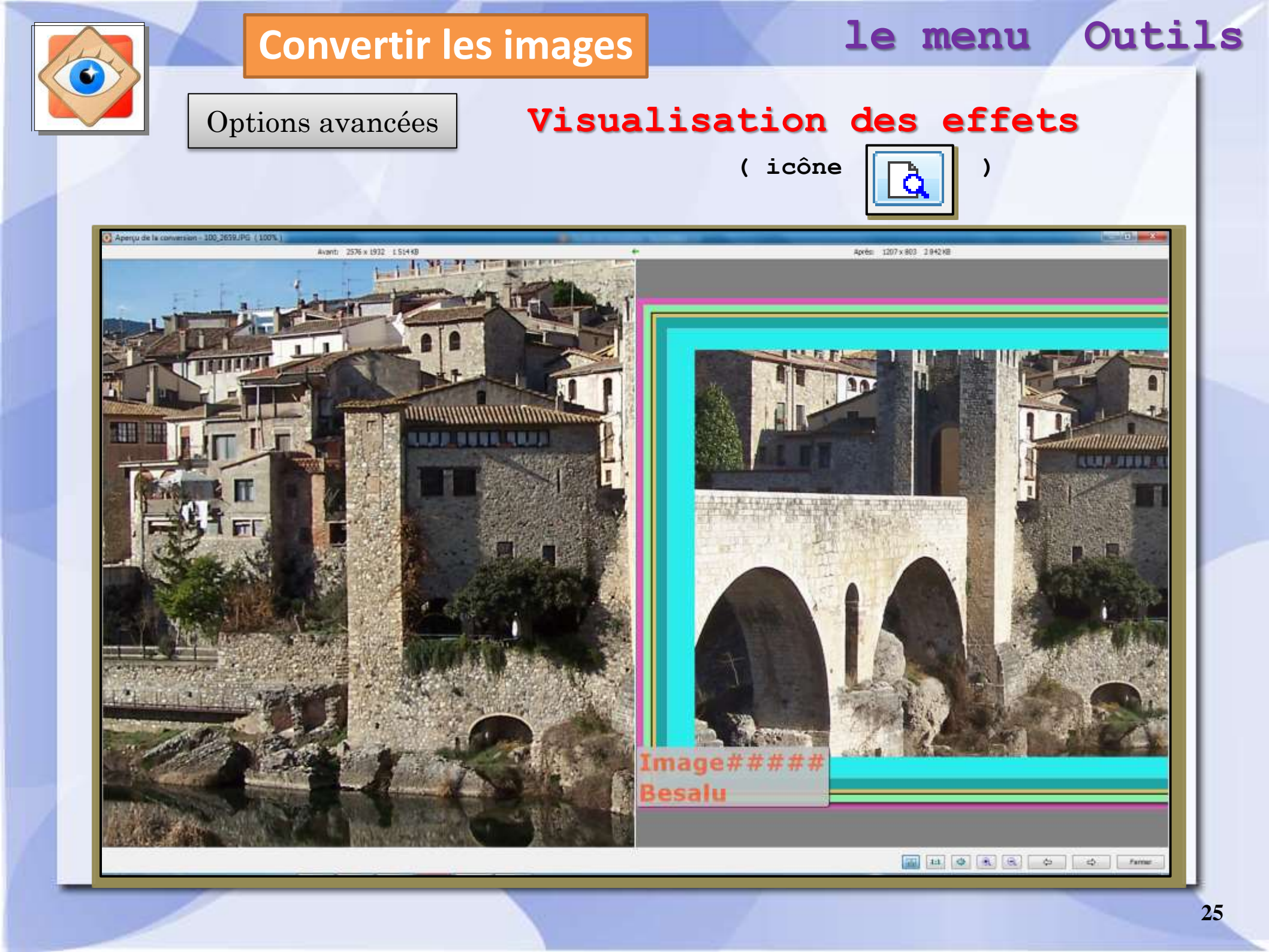